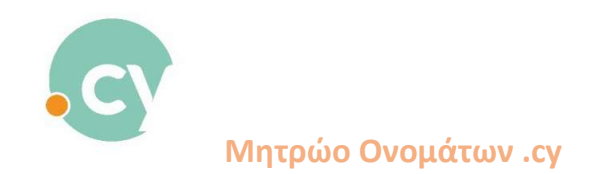

## Αλλαγή email πρόσβασης

- 1. Συνδεθείτε στον λογαριασμό σας
- Στο πάνω δεξιά μέρος της οθόνης, φαίνεται το όνομα του χρήστη. Πατήστε το βελάκι δίπλα από το όνομα, επιλέξτε "Αλλαγή email".

| ΑΡΧΙΚΗ ΣΕΛΙΔΑ Λίστα διαδοκτυαιών Ονομάτων + Λίστα Απήσεων + Πληρωμές + Ιστορικό + Αναζητήσεις + | CyDomain Test • EN/EL                                           |
|-------------------------------------------------------------------------------------------------|-----------------------------------------------------------------|
| Αναζήτηση Διαδικτυακών Ονομάτων                                                                 | Akking Kudewi<br><b>Akking mala</b><br>Ertelopada<br>Areolodian |
| Q Korr                                                                                          | adoffac v Noaddinion                                            |
| Ynorrgadigenos Aukkapungerig Chrone, Masila Fertise                                             |                                                                 |
|                                                                                                 |                                                                 |
|                                                                                                 |                                                                 |
|                                                                                                 |                                                                 |
| Designed by 1924                                                                                |                                                                 |

3. Το πιο κάτω "παράθυρο" θα εμφανιστεί στην οθόνη σας

| ΑΡΧΙΚΗ ΣΕΛΙΔΑ Λίστα Διαδικτυακών Ονομάτων * Λίστα Απήστων * Πληρωμές * Ιστορικό * ι | Αναζητήσεις *            | CyDomain Test • EN/EL |
|-------------------------------------------------------------------------------------|--------------------------|-----------------------|
| Αλλαγή email                                                                        |                          |                       |
|                                                                                     |                          |                       |
|                                                                                     |                          |                       |
|                                                                                     | Αλλογή email             |                       |
|                                                                                     | Υφιστάμενο email         |                       |
|                                                                                     | cydomaintest@outlook.com |                       |
|                                                                                     | Néo email *              |                       |
|                                                                                     | уповолн                  |                       |
|                                                                                     |                          |                       |
|                                                                                     |                          |                       |
|                                                                                     |                          |                       |
|                                                                                     |                          |                       |
|                                                                                     | Developed by             |                       |

4. Καταχωρήστε το νέο email και πατήστε "Υποβολή"

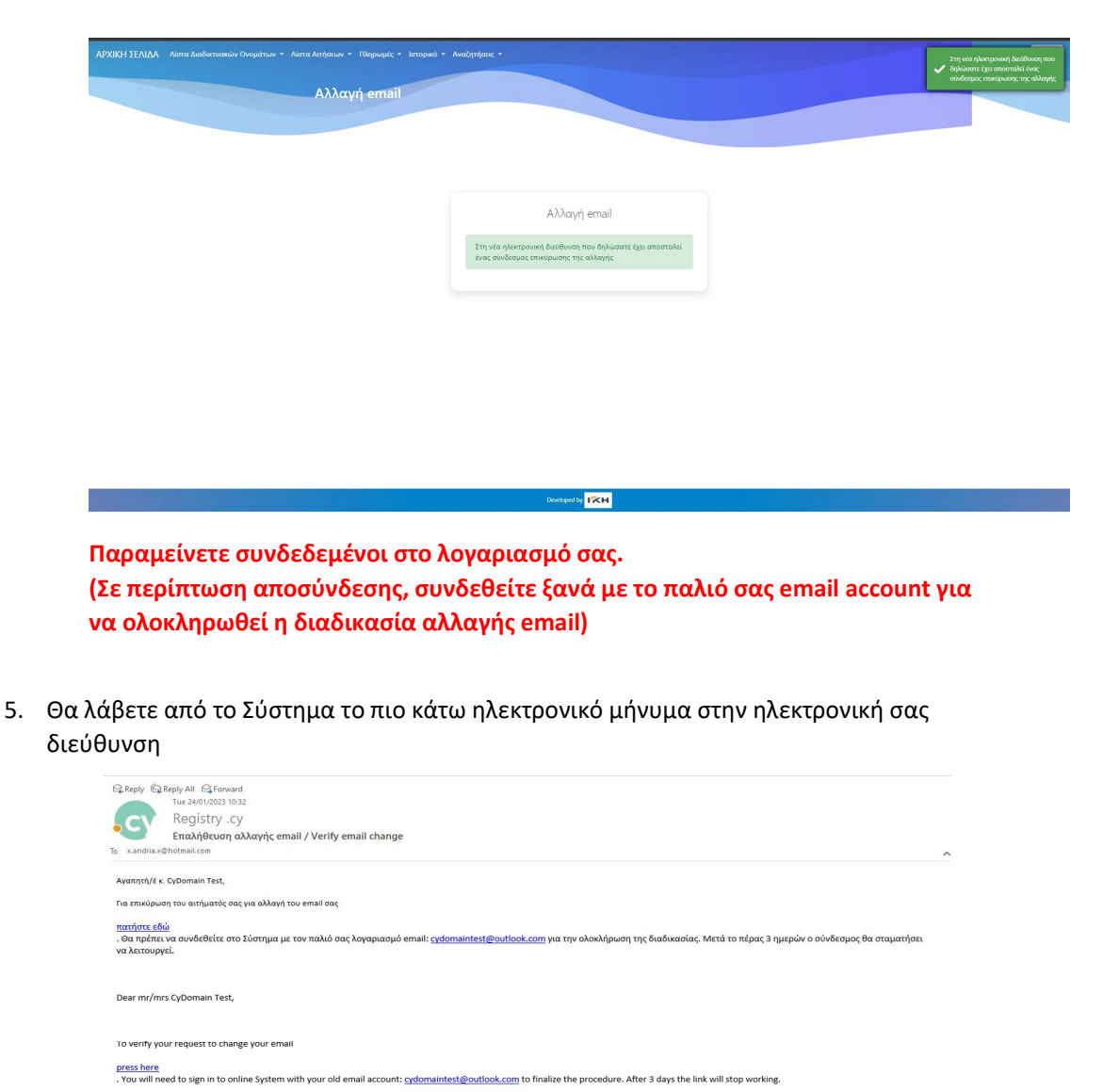

Επιλέξτε "Πατήστε εδώ" για επικύρωση του αιτήματός για αλλαγή του email σας.

Kind Regards,

University of Cyprus Tel. : + 357 - 22892127 Pax : + 357 - 22895077

ame Registration (.cy Registry)

- <text>
- 7. Συνδεθείτε στον λογαριασμό σας με το νέο email που καταχωρήσατε.

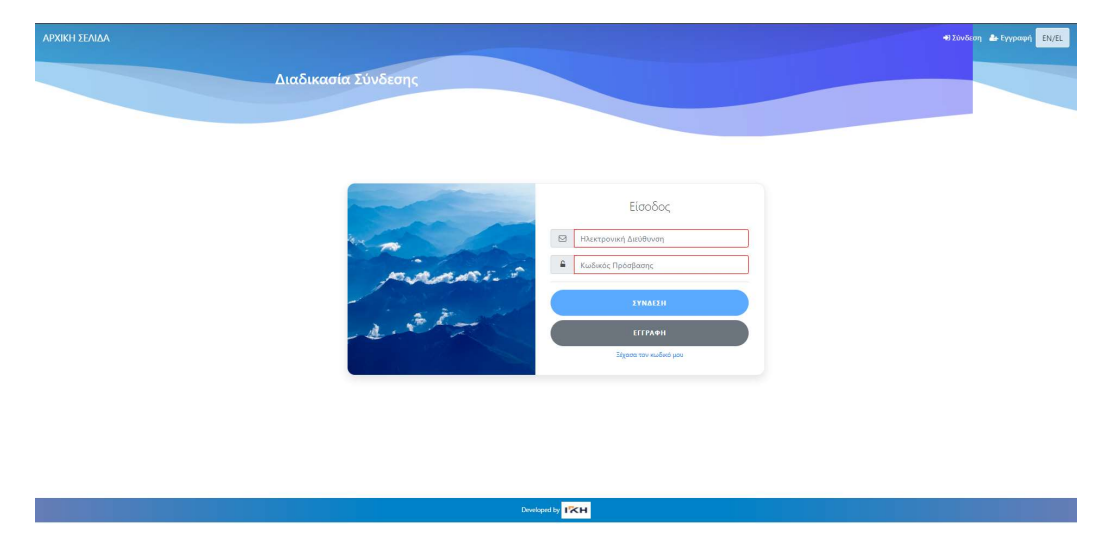

## Σημείωση

Αν συνδεθείτε στον λογαριασμό σας μετά την ολοκλήρωση της διαδικασίας για αλλαγή email και δεν εμφανίζονται πληροφορίες, τότε κάντε αποσύνδεση και συνδεθείτε ξανά.